① トップページから「マイページ」を選択します。

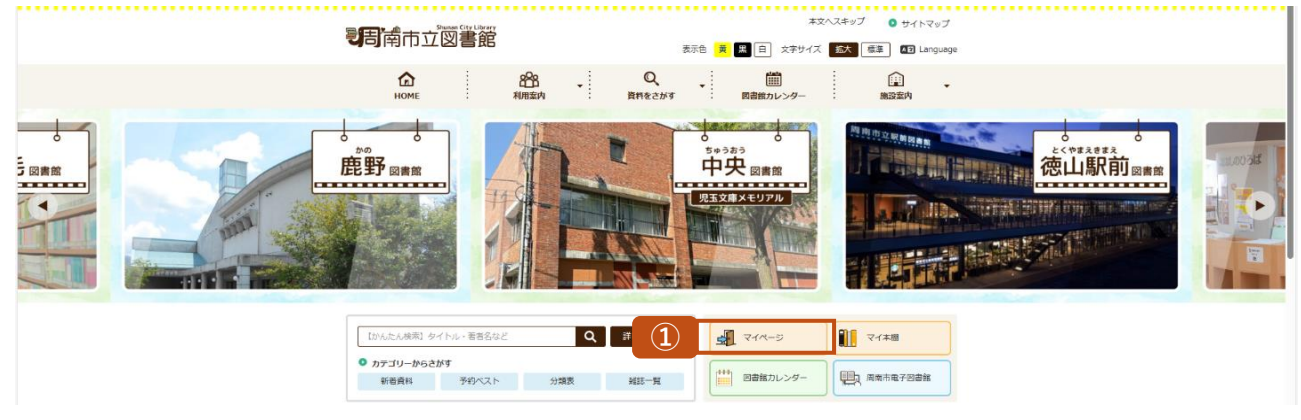

② 利用者番号とパスワードを入力してログインします。

| 11-9 | ログイン                                                                                                 |
|------|----------------------------------------------------------------------------------------------------|
|      | HIGHAN         (1) HIM HOUSE           (**A899)         (**2017)           /**2007)         (**2007) |
|      |                                                                                                    |

③「利用者照会メニュー」から「My本棚」をクリックします。

| の図書館利用状況です。 |                          |                           |                                                                                                    |            |  |
|-------------|--------------------------|---------------------------|----------------------------------------------------------------------------------------------------|------------|--|
| Through     |                          |                           | 利用教情和政定 - 15世前1995                                                                                                    |            |  |
|             | ****                     |                           | 図書館カレンダー                                                                                                    |            |  |
|             | 現在時刻:2025/01/25 10:41:10 |                           | 中央回告該 ▼ (株白 イベント SSIAUSE)<br>前月<br>2024年1月                                                                                                    |            |  |
| 出状況         |                          |                           |                                                                                                    |            |  |
| No          | 911л                     | 迷想期間日<br>2025/01/31<br>評領 | N         N         N           0         6         7         6         7           12         05         46         9         9         7           12         05         46         9         9         7         16           10         05         12         2         26         54         7           10         27         28         26         55         5         7 |            |  |
| 的状況         |                          |                           | 新着資料一覧                                                                                                    |            |  |
| No ዓኅኑአ     | , tta                    | RESIRE                    | V                                                                                                    |            |  |
| 德山市史史科 中    | 子们創出資                    | 2025/01/30                |                                                                                                    |            |  |
|             |                          | 3¥#8                      |                                                                                                    |            |  |
| 目照会メニュー     |                          |                           |                                                                                                    | â 🗈 🖲 🕱 💐  |  |
| 出中一克        | - Zibih - E              |                           |                                                                                                    | <b>B G</b> |  |

④「本棚を作成する」をクリックします。

| 周南市立図書館                                                     |                          | 🎱 文字サイズの変更 😐 🛧 HOME こどもよう 🏾                       |
|-------------------------------------------------------------|--------------------------|---------------------------------------------------|
| <ul> <li>         ・資料を探す ●カデゴリーから探す ●利用照会 ●     </li> </ul> | リプメニュー                   | - ログアウト 🕅 予約カート                                   |
| <u>メインメニュー</u> > <u>マイベージ</u> > My年間一覧                      |                          |                                                   |
| My本棚                                                        |                          |                                                   |
| My本語の一覧です。<br>行いたい伽羅をクリックしてください。                            |                          | 4 *#Efrica                                        |
|                                                             | Édelva (Edelvaque et , ) |                                                   |
|                                                             | 載んだ年 (現み前のった声の本願です。)     |                                                   |
|                                                             | 着りた木(今までの高岩館で通りた本の根茎です。) |                                                   |
|                                                             |                          |                                                   |
|                                                             | тор                      |                                                   |
| サイトマップ                                                      |                          | Copyright (c) Shunan-Library All Rights Reserved. |

## ⑤ 追加したい本棚の名称と説明欄を入力し、登録します。

| 周南市立図書館                                           |                         | 🕹 کې ۲۰۰۵ کې 🐨 🕹 HOME کې د ۲۰۰۵ کې ۲۰۰۵ کې ۲۰ |
|---------------------------------------------------|-------------------------|----------------------------------------------------------------------------------------------------|
| ◆ 自科を探す ◆カテゴリーから探す                                | →利用馬会 →サブメニュー           | - <u></u>                                                                                                    |
| <u>メインメニュー</u> > <u>マイページ</u> > <u>My本部一覧</u> > M | y本题作成画面                 |                                                                                                    |
| My本棚作成画面                                          |                         |                                                                                                    |
| 本棚名称・本棚の説明を入力してください。                              |                         |                                                                                                    |
| 本趨名称<br>必須                                        | ミステリー                   |                                                                                                    |
| *#030                                             | 3279- <del>08</del> 04# |                                                                                                    |
|                                                   |                         | 5 (5)                                                                                                    |
|                                                   |                         | 10P                                                                                                    |
| サイトマップ                                            |                         | Copyright (c) Shumer Johnny All Rights Roomed.                                                                                                    |

## ⑥ 本棚が追加され、作成完了です。

| 周南市立図書館                                      |       |                                 | 交対サイズの変更  中 大 HOME こどもよう ************************************ |
|----------------------------------------------|-------|---------------------------------|---------------------------------------------------------------|
| <ul> <li>資料を探す</li> <li>カテゴリーから探す</li> </ul> | •利用原金 | •#JX==-                         | ログアウト 〒 予約カート                                                 |
| <u>メインメニュー</u> > <u>マイパージ</u> > My本棚一覧       |       |                                 |                                                               |
| My本棚                                         |       |                                 |                                                               |
| My本棚の一覧です。<br>行いたい処理をクリックしてください。             |       |                                 |                                                               |
|                                              |       |                                 | 本圏を作成する                                                       |
|                                              | 6     | ミステリー (ミステリー作品の年齢)              |                                                               |
|                                              |       |                                 | ]                                                             |
|                                              |       | 思いと本 (語み飛わった本の本語です。)            | ]                                                             |
|                                              |       | <b>盛りた木(今年での除物館で盛りた木の廃屋です。)</b> | )                                                             |
|                                              |       |                                 |                                                               |
|                                              |       | тор                             |                                                               |
| サイトマップ                                       |       |                                 | Copyright (c) Shunan-Library All Rights Reserved.             |
|                                              |       |                                 |                                                               |